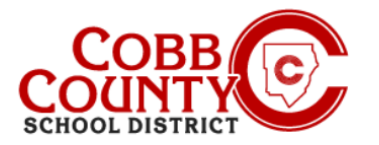

# Añadir pago automático en un dispositivo móvil

Una vez registrado para una cuenta, puede agregar un pago automático. El pago automático es un método opcional pero fácil de ingresar un método de pago que se cobrará automáticamente cada semana después de la facturación. Le invitamos a modificar o eliminar su información de pago automático en cualquier momento.

### **Paso #1:**

- En su dispositivo móvil, abra un navegador de Internet
- En el navegador, introduzca la URL: <u>https://cobbk12.ce.eleyo.com</u>
- En la pantalla azul presentada, haga clic en el pequeño icono de brújula en la parte superior izquierda de la pantalla (justo debajo del icono de la casa pequeña)

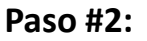

Haga clic en el cuadro gris que dice Métodos de pago

### Paso #3:

- Ahora está en la pantalla Métodos de pago guardados, desde aquí hay dos opciones:
- Si aún no tiene un método de pago configurado, puede hacer clic en las letras azules que dicen Por favor, agregue uno

Or:

Desplácese hasta la parte inferior de la pantalla y haga clic en el botón verde + Agregar pago

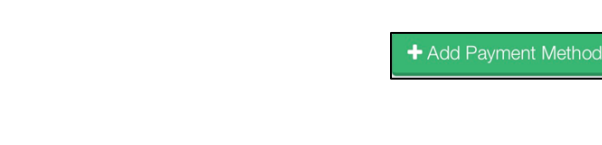

If you have any questions, please contact your school's ASP Director

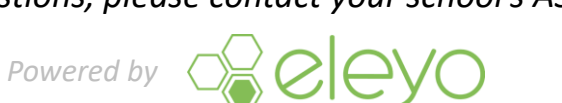

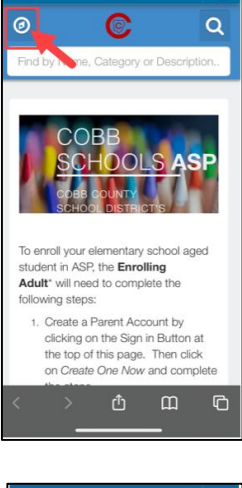

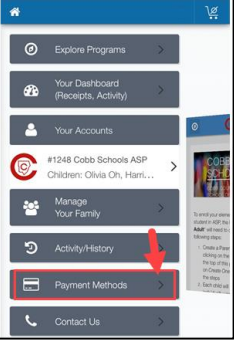

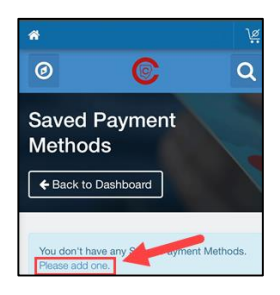

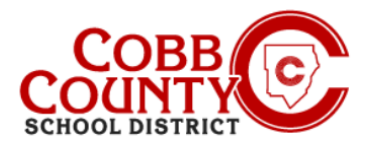

# Añadir pago automático en un dispositivo móvil

### Paso #4:

- Cualquiera de estas opciones lo llevará a la pantalla Agregar nuevo método de pago
- Hay dos opciones de cheque ACH o tarjeta de crédito / débito
- Elija el método por el que desea crear el pago automático para su cuenta Eleyo

| Add | New Checking or Savings Account<br>(ACH Electronic Transfer) |
|-----|--------------------------------------------------------------|
| _   |                                                              |

#### Paso #5:

- Complete todas las casillas ingresando la información del método de pago pertinente en la pantalla que se muestra
- . Desplácese hacia abajo y seleccione autopago para la cuenta ASP de Cobb Schools #xxxx
- Haga clic en el botón azul Guardar nuevo método de pago en la parte inferior de la pantalla

| + Add New Credit/Debit Card - |
|-------------------------------|
| Lance on Card                 |
|                               |
| 🚍 Card Number                 |
|                               |
| 🛱 Exp Date 🔒 CVV Code         |
|                               |
| <b>-</b>                      |
| Billing Address               |
|                               |
| Address Line 1                |
|                               |
| Address Line 2                |
|                               |
|                               |

If you have any questions, please contact your school's ASP Director

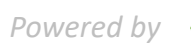

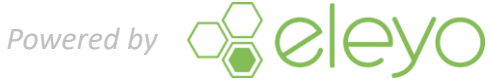